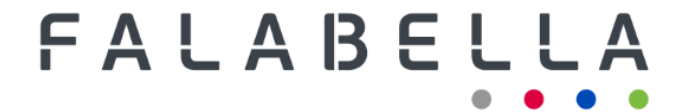

#### FALABELLA S.A.

Sociedad Anónima Abierta Inscripción en el Registro de Valores N°582

PROCEDIMIENTO PARA PARTICIPAR POR VÍA REMOTA Y PARA VOTAR EN LA JUNTA ORDINARIA DE ACCIONISTAS DEL 22 DE ABRIL DE 2025

#### PROCEDIMIENTO PARA PARTICIPAR POR VÍA REMOTA Y PARA VOTAR EN LA JUNTA ORDINARIA DE ACCIONISTAS DE FALABELLA S.A. DE 22 DE ABRIL DE 2025

El Directorio de Falabella S.A. (la "**Sociedad**") convocó a los accionistas de la Sociedad a junta ordinaria (en adelante, la "**Junta Ordinaria**"), para el día martes 22 de abril de 2025, a partir de las 15:00 horas, en el Salón Álamo AB del Hotel Courtyard by Marriot, ubicado en Av. Kennedy n.º 5.601, piso 7, Las Condes, Santiago.

Conforme a lo dispuesto en la Norma de Carácter General N°435 de la CMF, que ha autorizado el uso de medios tecnológicos que permitan la participación y votación en juntas de sociedades anónimas abiertas, de accionistas que no se encuentren físicamente presentes en el lugar de su celebración, la Sociedad pondrá a disposición de sus accionistas los referidos medios tecnológicos para que los accionistas también puedan participar de la Junta Ordinaria y votar de forma remota.

Con respecto al sistema de votación aplicable en la Junta Ordinaria, las materias sometidas a decisión de la Junta Ordinaria se llevarán individualmente a votación a través del sistema de votación mediante dispositivo electrónico, que contempla la Sección I Letra B de la Norma de Carácter General n.º 273 de la CMF. Cada accionista que asista presencialmente a la Junta Ordinaria podrá acceder al sistema de votación electrónica provisto por DCV Registros S.A., filial del Depósito Central de Valores S.A. (en adelante, "DCV"), a través de su propio dispositivo electrónico con acceso a internet y que cumpla con los requerimientos técnicos para participar en forma remota de la Junta Ordinaria o, en caso de no contar con uno en el lugar de la Junta Ordinaria, con el dispositivo electrónico que la Sociedad le proveerá para efectos de votación en el mismo lugar de la Junta Ordinaria. Tanto la votación de los accionistas que asistan presencialmente en la Junta Ordinaria como de aquellos que participen de forma remota se realizará dentro del mismo sistema de votación electrónica, asegurando la fidelidad, integridad y simultaneidad de la votación de todos los asistentes a la Junta Ordinaria (sin importar si es de forma presencial a través de los dispositivos electrónicos o de forma remota).

Los accionistas con derecho a participar de la Junta Ordinaria deberán registrarse previamente conforme a las instrucciones que se indican en el "Instructivo de Participación" que se incluye como Anexo A del presente documento. Dicho registro podrá realizarse hasta las 14:00 horas del día 21 de abril de 2025.

En el Anexo B del presente documento se incluye la "Ficha de Enrolamiento para Asistencia a Junta", a que se hace referencia también en el referido Instructivo.

El día de la Junta Ordinaria, el accionista deberá acceder a la plataforma web que se dispondrá al efecto, para asistir a la Junta Ordinaria y votar electrónicamente.

El servicio de registro y votación electrónicos empleados son provistos por DCV.

Para consultas o dudas relacionadas con el proceso de registro, o en caso de dificultad para conectarse u otra que pudiera surgir durante el desarrollo de la Junta Ordinaria, podrá contactarse al 223939003 o mediante correo electrónico a registrojuntas@dcv.cl.

#### ANEXO A

"Instructivo de Participación"

# INSTRUCTIVO DE PARTICIPACIÓN

# Junta de Accionistas

# ENROLAMIENTO

ción. Clasificación: Confidencial externo

12

# **GESTIÓN DE PODERES**

Los accionistas que opten por asistir por medio de representantes o apoderados deberán gestionar sus poderes con anticipación mediante uno de los dos mecanismos dispuestos a continuación:

1.- En el sitio de la junta de accionistas https://juntafalabella.dcvregistros.cl ingresar en "GESTIONA TU PODER".

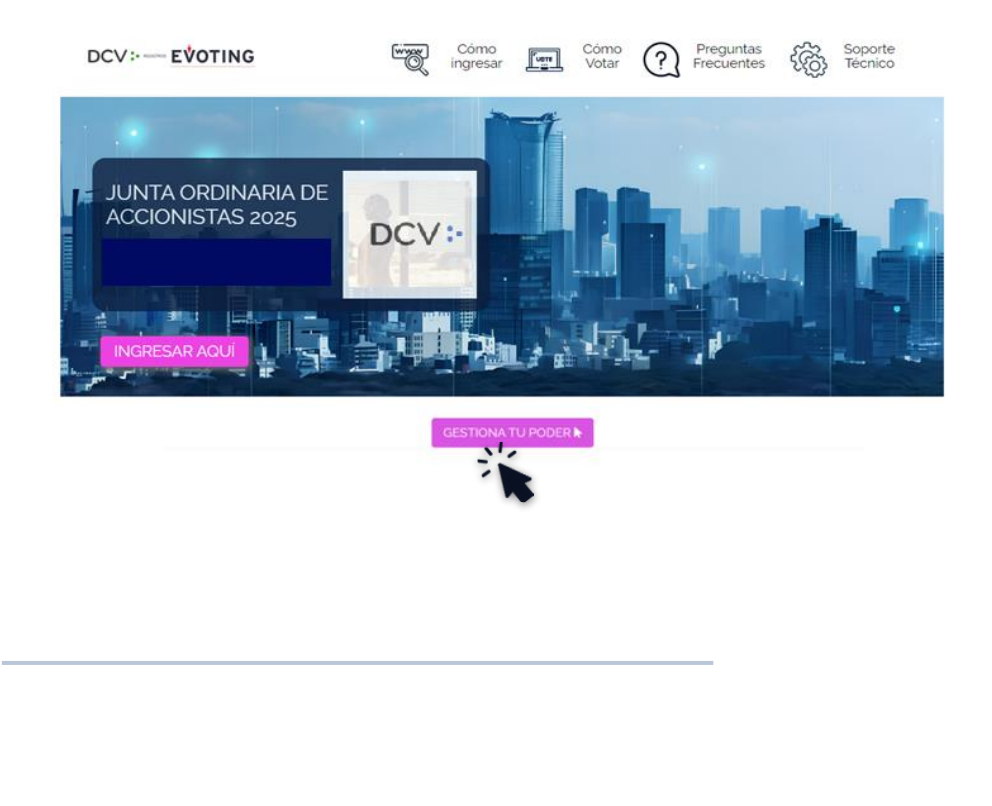

# **GESTIÓN DE PODERES**

 2.- Enviar un correo electrónico a la casilla registrojuntas@dcv.cl, hasta las 14:00 hrs. del día 21 de abril 2025 incluyendo:

- 1.- Cédula de identidad del o los representantes legales de la empresa.
- 2. Carta poder
- 3. Ficha de Enrolamiento
- 4. Escritura de poderes vigentes
- 5. Cédula de identidad del asistente a la Junta

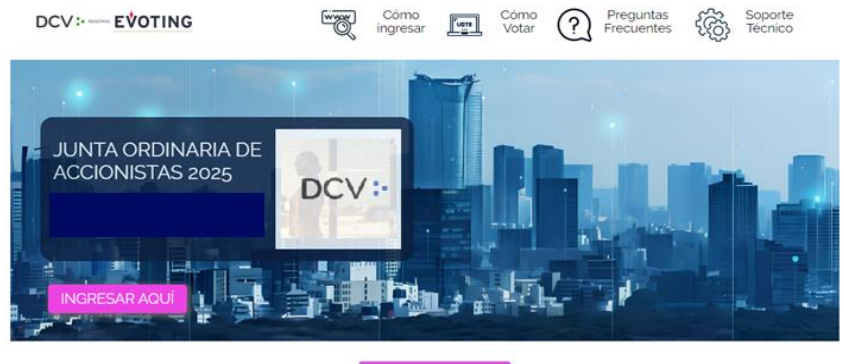

GESTIONA TU PODER

# ACCESO PLATAFORMA

ción. Clasificación: Confidencial externo

### ACCESO A LA PLATAFORMA

Para entrar a la Junta, ingrese a la página específicamente diseñada para su junta desde su computador, celular u otro dispositivo conectado a internet.

Haga clic en el botón "**Ingresar** aquí".

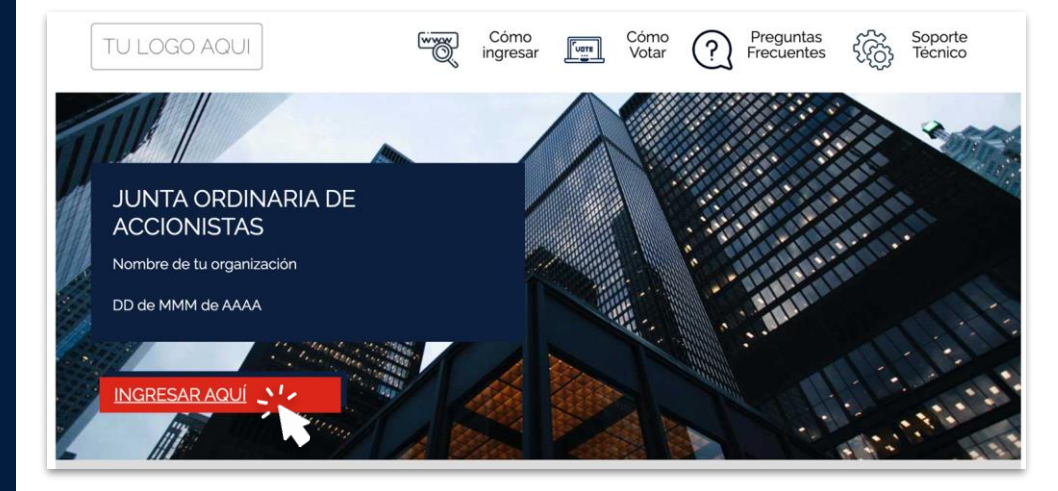

## VALIDE SU IDENTIDAD

Presione **"VERIFICA TU IDENTIDAD"** y podrá validarla a través de **dos mecanismos**:

- 1. Clave única
- 2. Desafío de preguntas personales

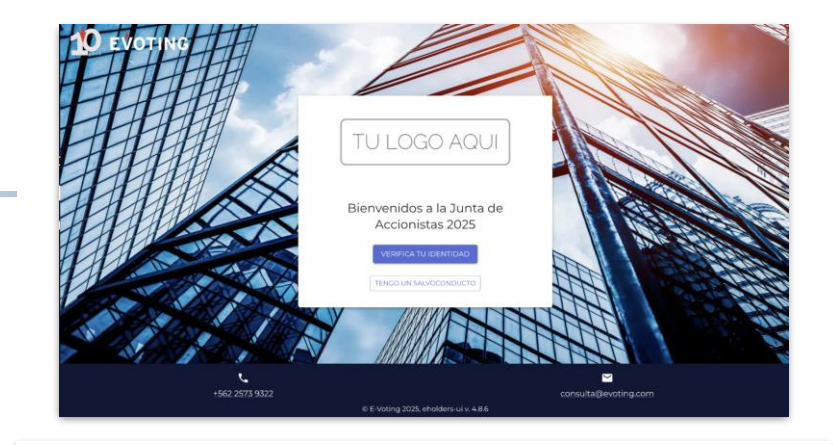

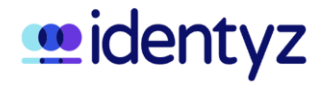

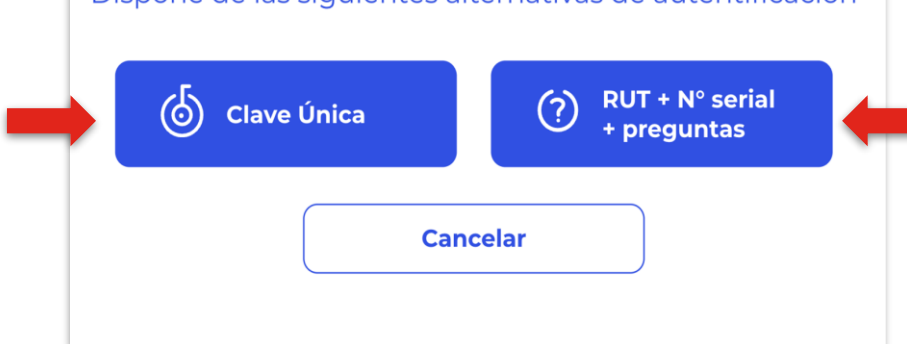

### VALIDE SU IDENTIDAD

#### **CLAVE ÚNICA**

Si desea ingresar utilizando su clave única, haga clic en el botón "**Clave Única**".

El sistema lo llevará al sitio de Clave Única para validar su identidad:

- 1. Debe ingresar su RUT.
- 2. Ingresar Clave Única
- 3. Aceptar los términos y condiciones.
- 4. Al terminar, debe hacer clic en "**Verificar**".

# <u>midentyz</u>

Dispone de las siguientes alternativas de autentificación

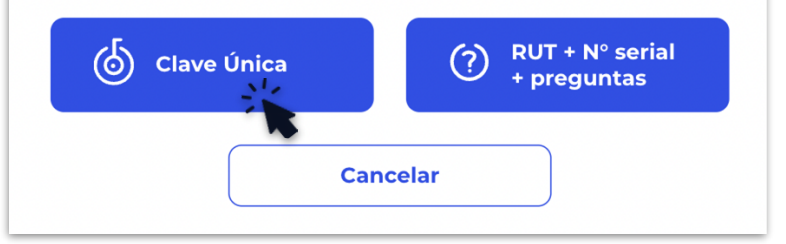

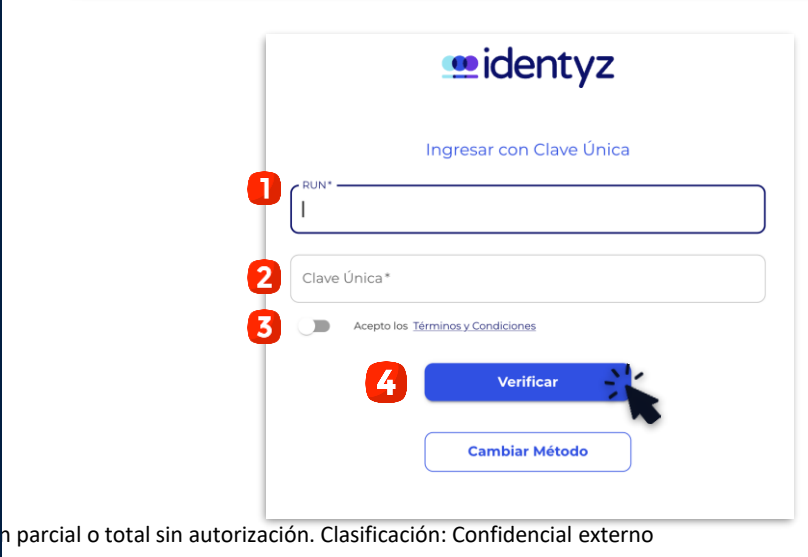

### VALIDE SU IDENTIDAD

#### **RUT + PREGUNTAS**

1

- Ingrese su rut y número de documento. Haga clic en el botón "Verificar".
- Responda correctamente las cuatro (4) preguntas personales y haga clic en "Verificar".
  - Si falla 1 vez, puede responder otras cuatro preguntas. Si falla 2 veces, contáctese con la Mesa de Ayuda para recibir asistencia.

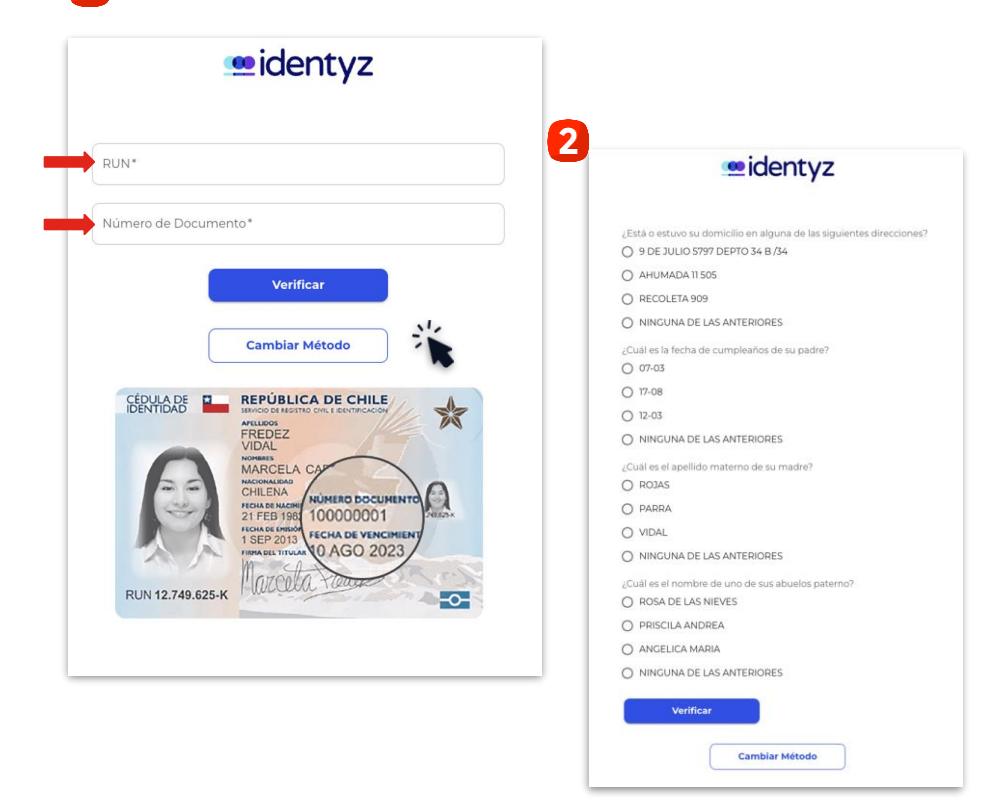

# PLATAFORMA

×

Ż

### **PLATAFORMA**

La plataforma contará con dos componentes principales: videoconferencia y votaciones.

- Si se encuentra desde un computador, verá ambos componentes integrados en una sola plataforma (videoconferencia integrada con la web de votación).
- En caso de estar desde un dispositivo móvil o tablet, convivirán dos aplicaciones:
  - ◆ Una web de votaciones (Google Chrome, por ejemplo).
  - ◆ Una videoconferencia en Zoom.

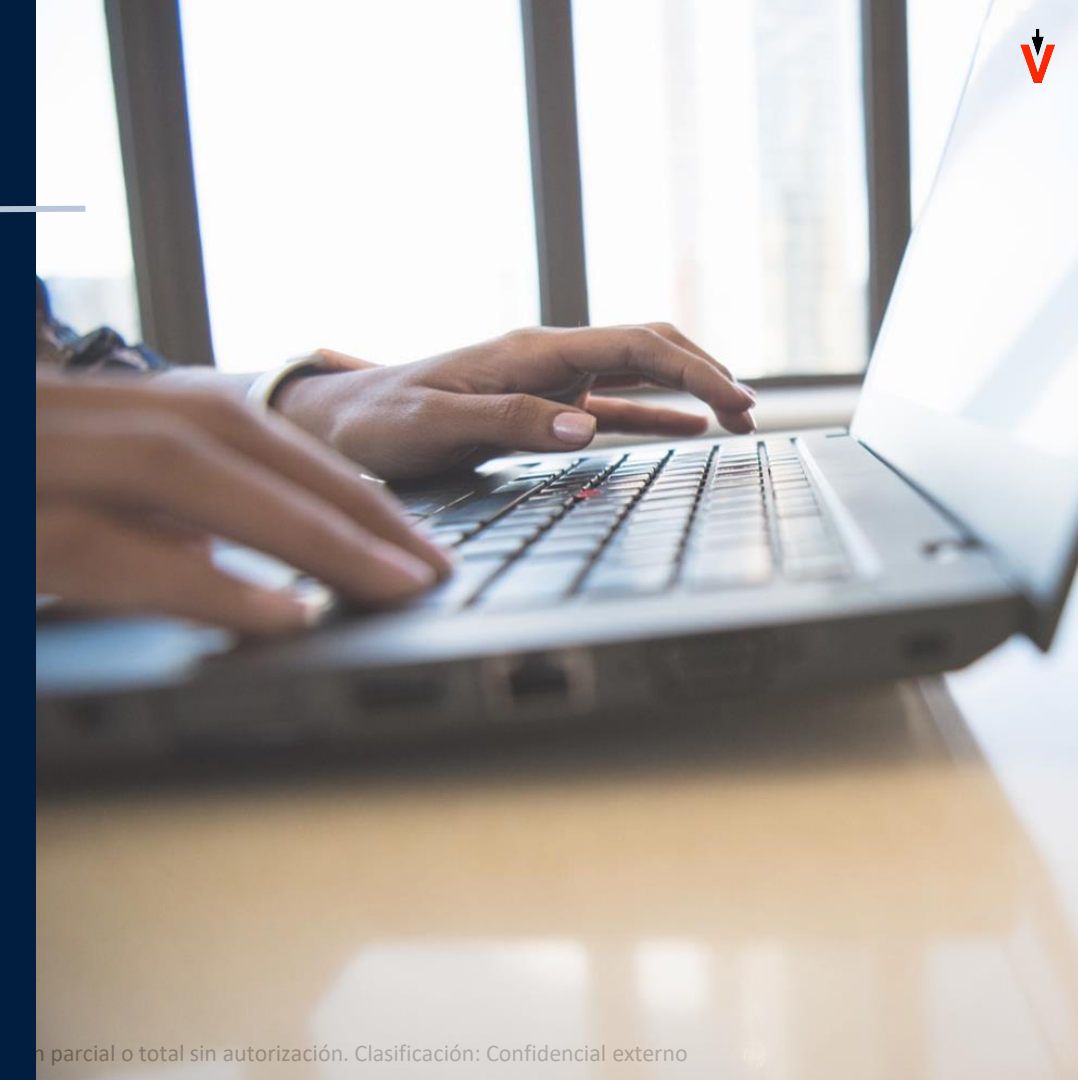

### PLATAFORMA

Cuando ingrese a la plataforma, encontrará:

- 1. Datos de la Junta
- 2. Porcentaje de asistencia (despliega detalle)
- 3. Sus datos (nombre, RUT y total de acciones representadas)
- 4. Desplegará sus representaciones
- 5. Videoconferencia
- 6. Las materias que se someterán a votación

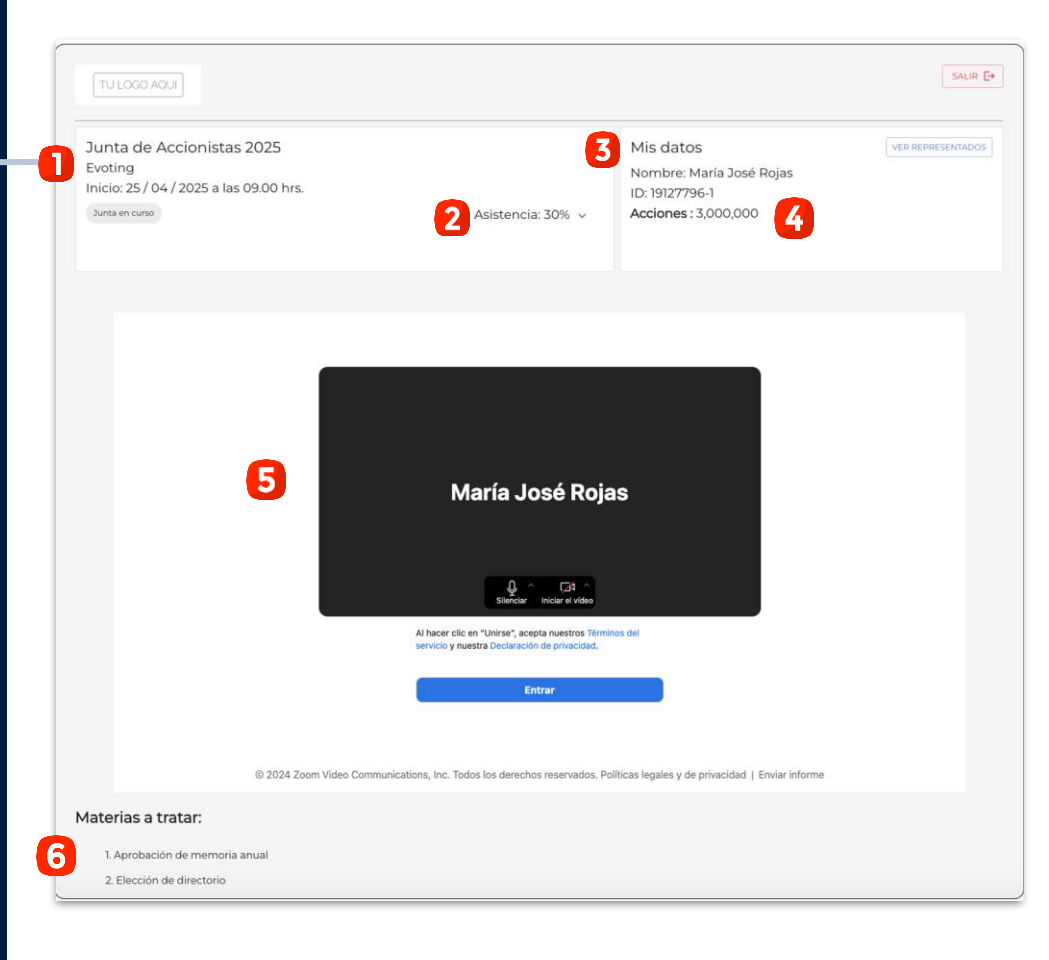

# VIDEOCONFERENCIA desde computador

12

### VIDEOCONFERENCIA

DESDE COMPUTADOR

Valide sus permisos de audio y video:

- 1. Dando clic al candado que se encuentra en la parte superior.
- 2. Activando los permisos de la cámara y micrófono.

Si tuvo que activarlos, debe **refrescar** la página.

Una vez refrescada, haga clic en el botón "**Entrar**" o "**Join**".

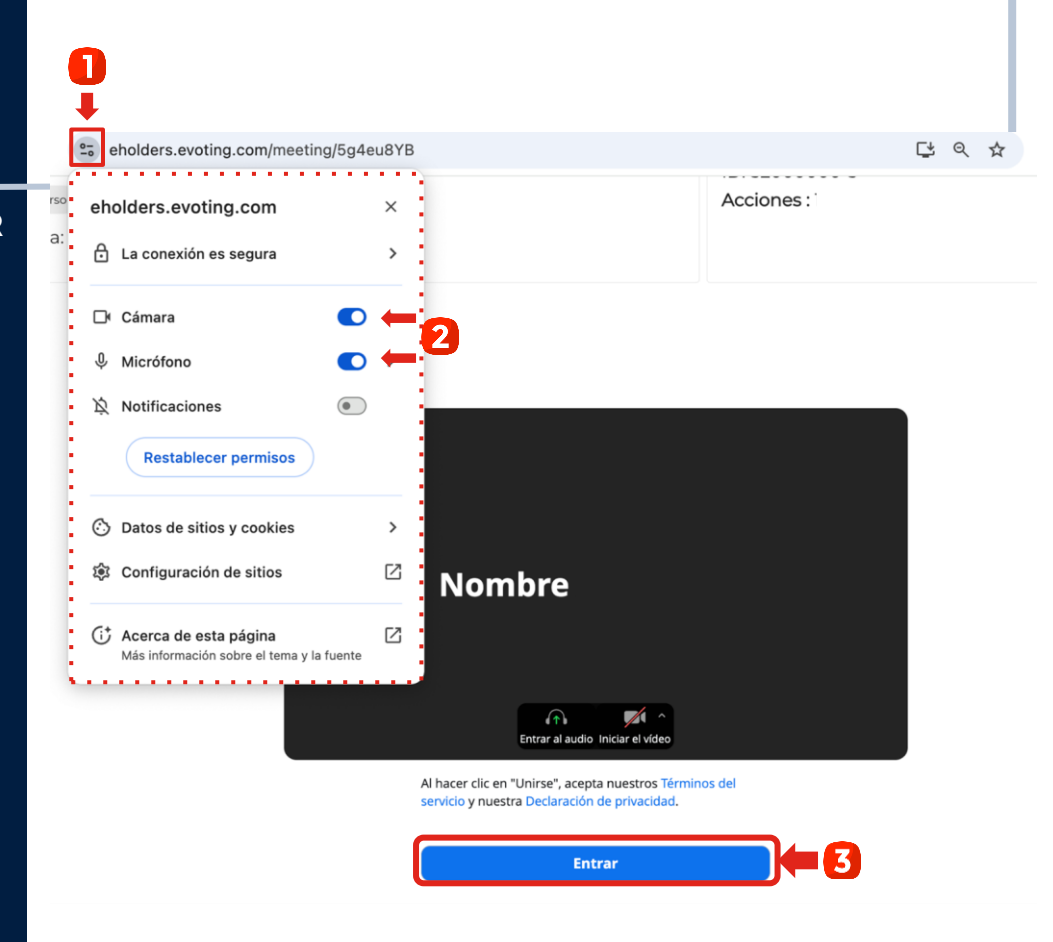

### VIDEOCONFERENCIA

#### **DESDE COMPUTADOR**

Cuando se incorpore a la videoconferencia, aparecerá un botón que dice "**Entrar al audio por computadora**". Debe hacer clic en él para habilitar el audio.

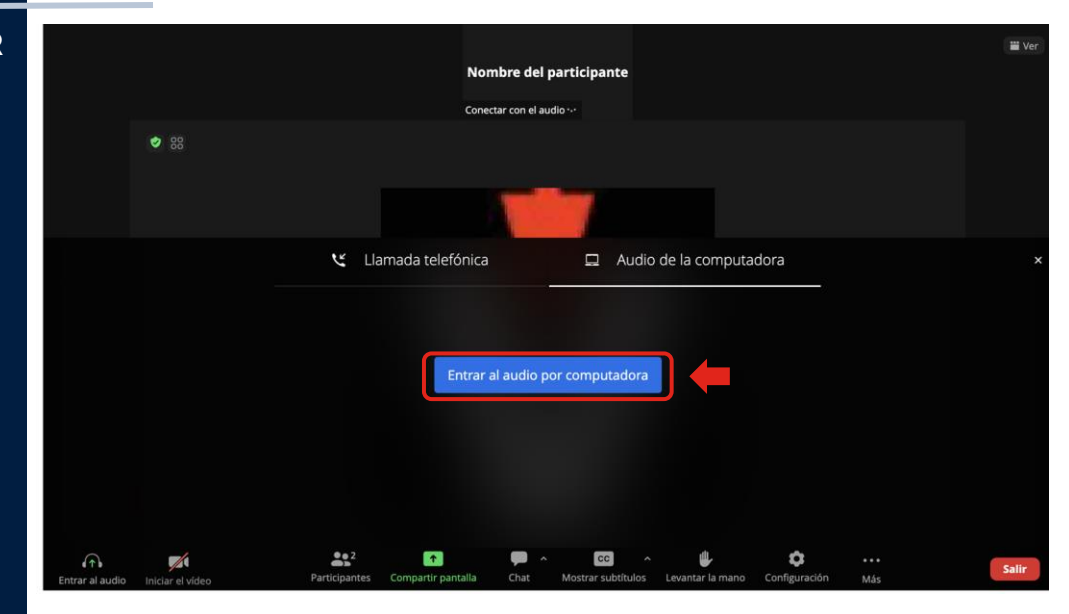

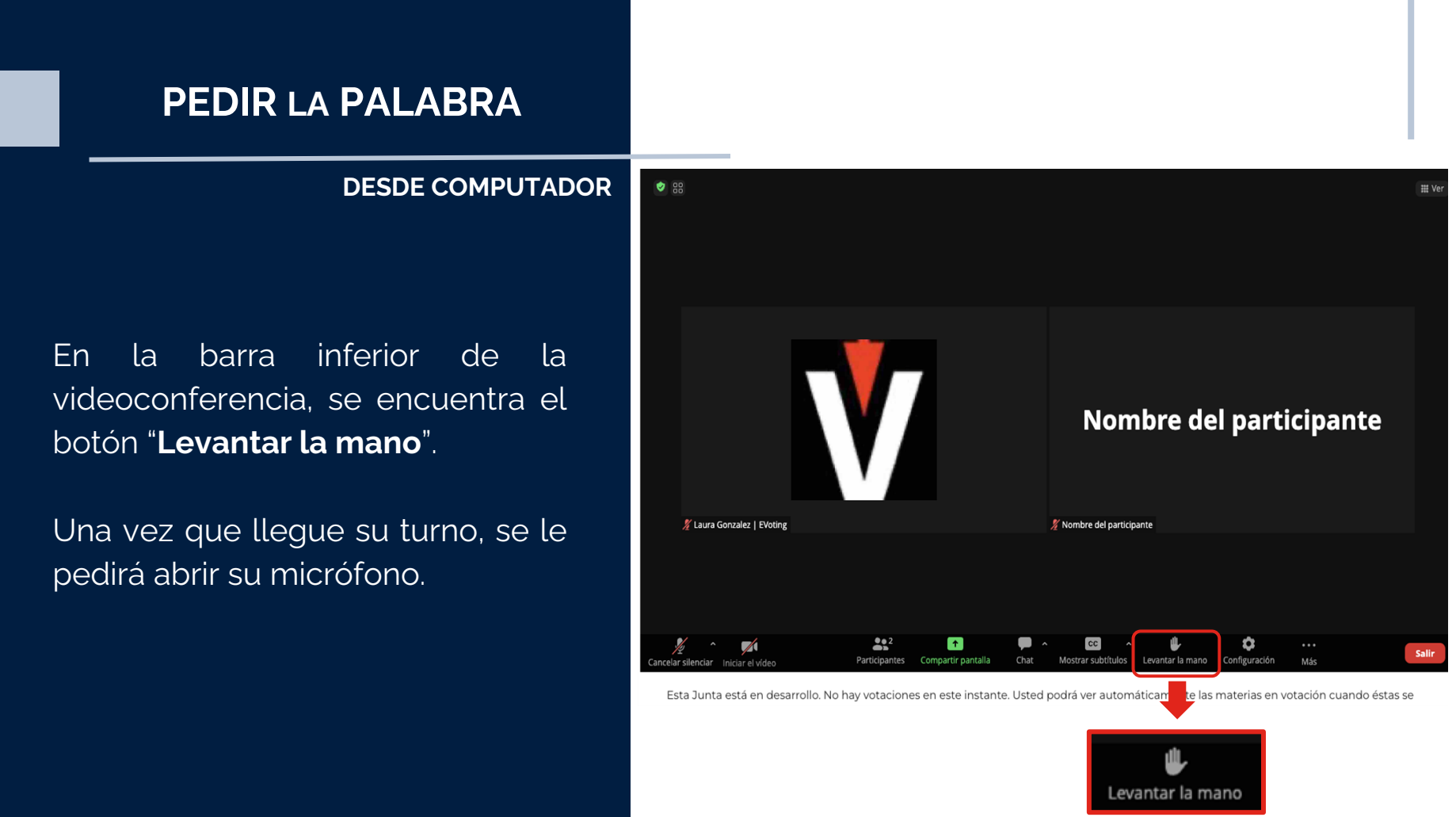

## CHATEAR

DESDE COMPUTADOR

Presionar "**Chat**" en la barra inferior de zoom.

Una vista del chat se desplegará al lado derecho de la pantalla.

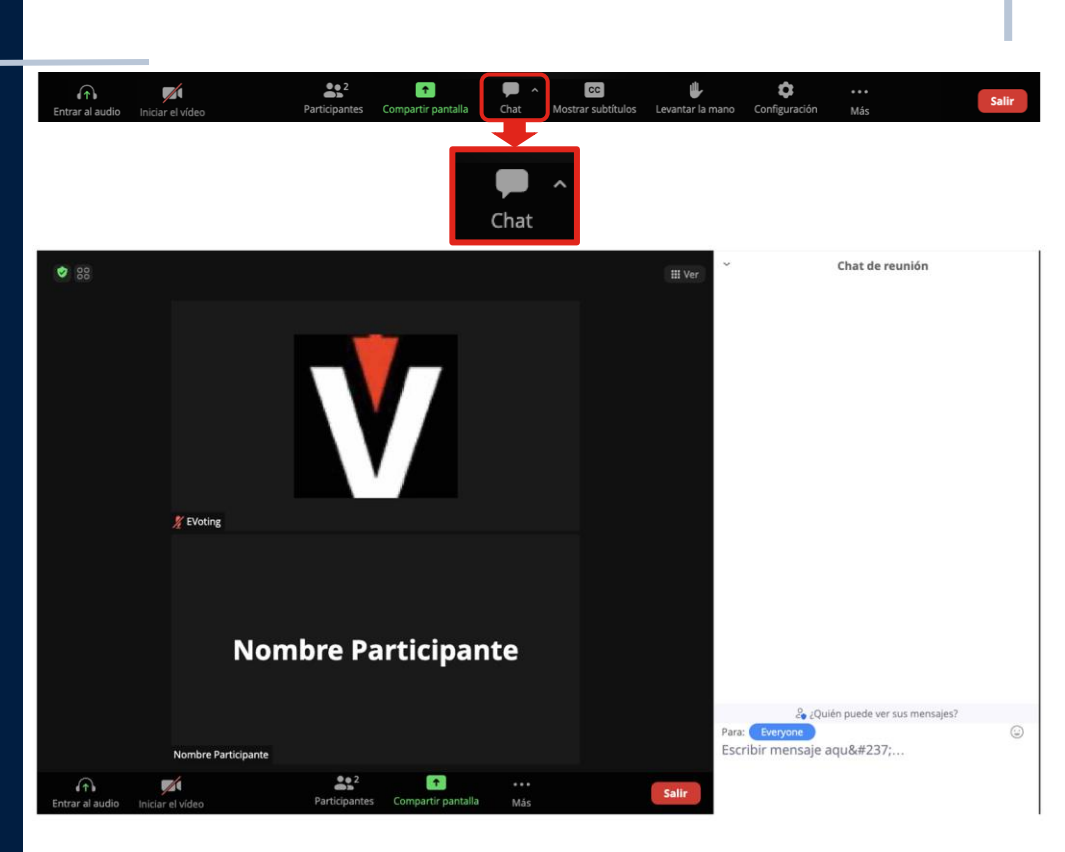

# VIDEOCONFERENCIA desde dispositivo móvil

### VIDEOCONFERENCIA

#### DESDE DISPOSITIVO MÓVIL

Para ingresar, debe hacer clic en el botón "Entrar a la videoconferencia".

La aplicación Zoom se abrirá automáticamente.

En caso de **no tener la aplicación**, debe descargarla. En caso de tener una **versión antigua**, debe actualizarla.

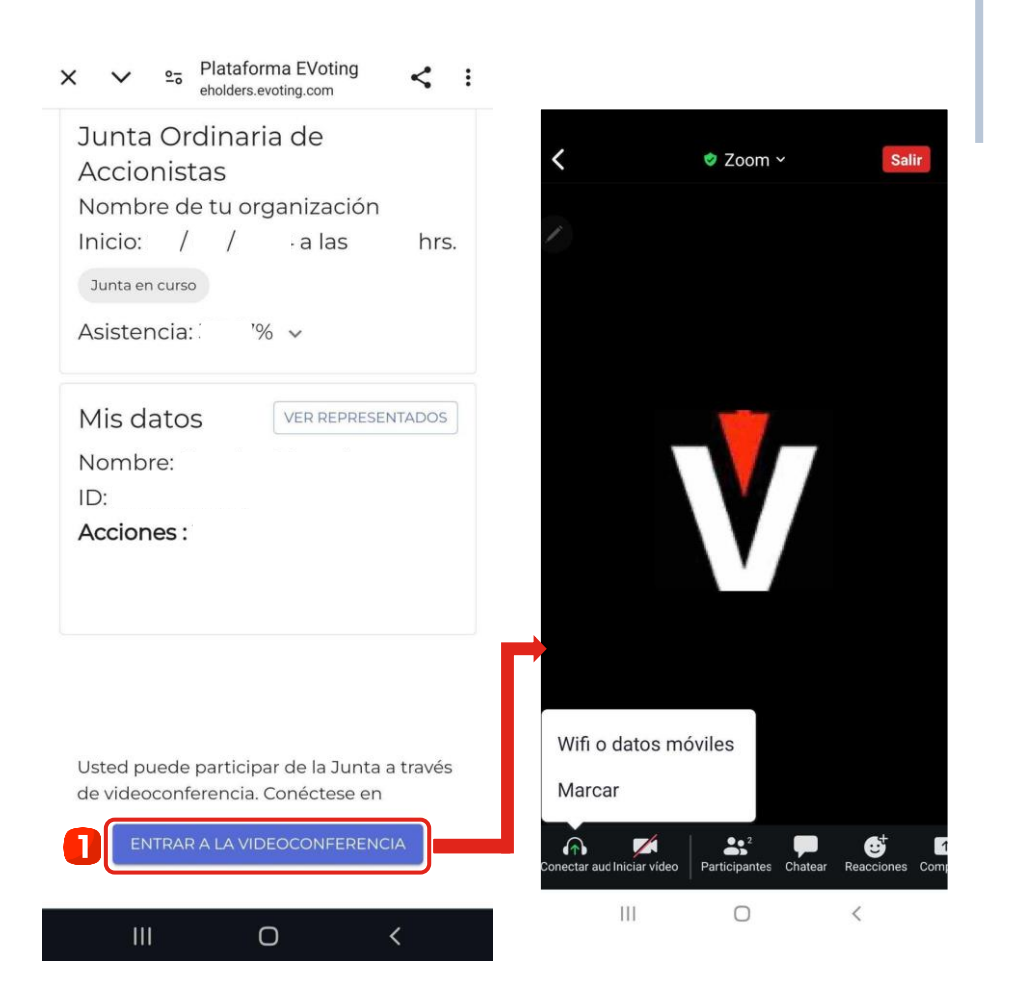

### **ACTIVAR AUDIO**

#### DESDE DISPOSITIVO MÓVIL

### Para activar el audio, usted debe:

- 1. Hacer clic en el ícono de los audífonos.
- Seleccionar "Wifi o datos 1. móviles" o "Llamar a través del audio del dispositivo".

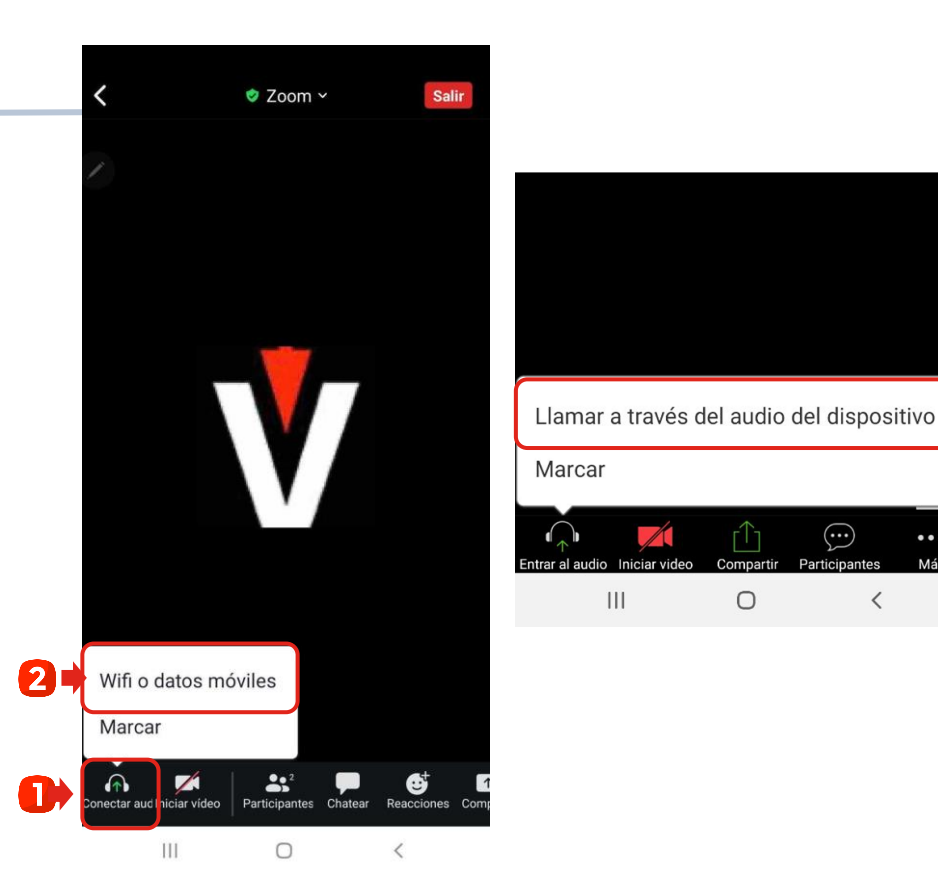

...

Participantes

### PEDIR LA PALABRA

#### DESDE DISPOSITIVO MÓVIL

### Para pedir la palabra, usted debe:

- Presionar "Más". 1.
- 2. Se desplegarán varias opciones, debe buscar la que indica "Levantar la mano".

Posteriormente, el moderador le indicará el momento para activar su micrófono.

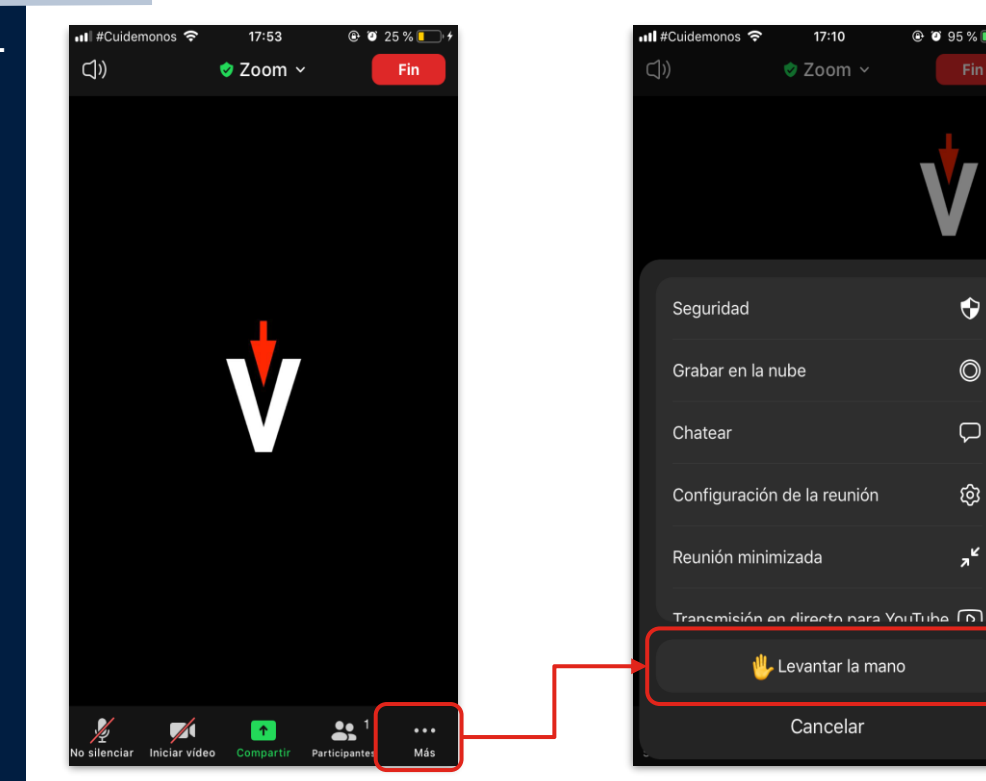

17:10

 $(\mathbf{r})$ 

 $\bigcirc$ 

 $\Box$ 

කි

۲,

### CIERRE DE PUERTAS

En caso de que el presidente de la junta indique el cierre de puertas, esto **no permitirá** nuevos ingresos.

Los participantes que ingresaron antes del cierre y tengan problemas de conexión, podrán volver a ingresar. Junta Ordinaria de Accionistas Nombre de tu organización Inicio: / / a las hrs. Puerta cerrada, no se permiten nuevos accesos Junta en curso Asistencia: % •

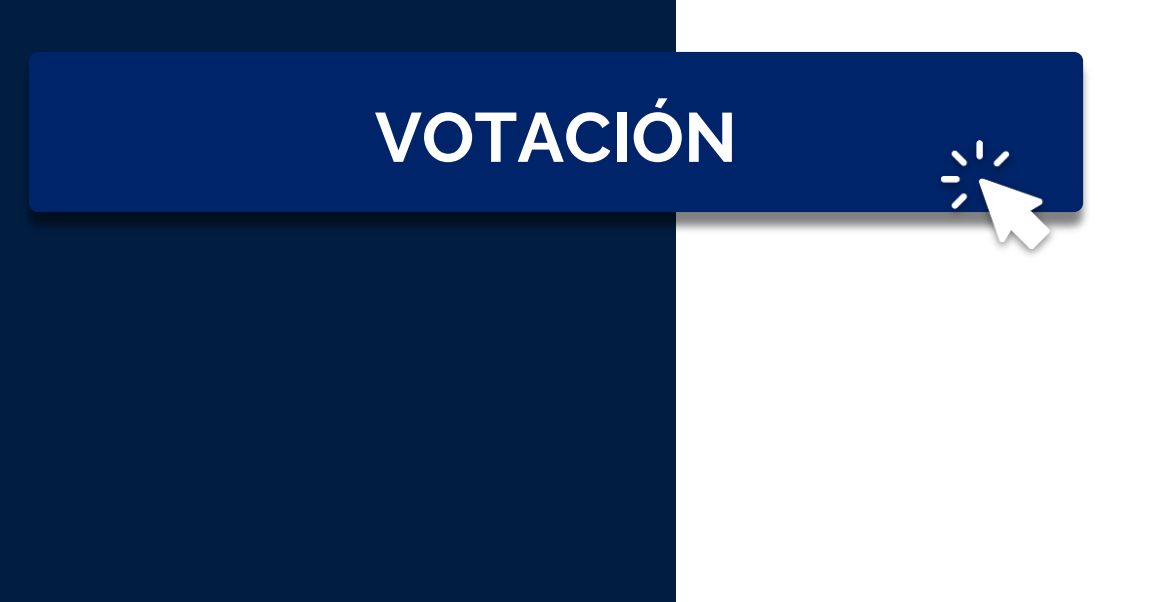

Ż

# **VOTACIÓN ACTIVA**

#### DESDE COMPUTADOR

Una vez que se active una votación, podrá:

- Verla en la parte inferior de la videoconferencia
- 2. Dar clic en el botón rojo, lo redireccionará directamente a donde se encuentra la votación.

Cuando concluya con la votación, podrá volver a la parte superior para ver la videoconferencia nuevamente.

| 🙆 Votación pendiente        | Aprobación de memoria anual     |             |
|-----------------------------|---------------------------------|-------------|
| Aprobación de memoria andar | Votación en c                   | urso        |
| Elección de directorio      | Participación Total: (0,00 %) 0 | 8 0427      |
|                             | Elija una opción de su j        | preferencia |
|                             | O Apruebo                       |             |
|                             | O Rechazo                       |             |
|                             | O Abstención                    |             |
|                             | VOTAR                           |             |
|                             |                                 |             |

# **VOTACIÓN ACTIVA**

#### DESDE DISPOSITIVO MÓVIL

Una vez que se active una votación puede elegir **una de las dos** opciones:

- Volver a la plataforma web donde ingresó para visualizar la votación.
- 2. Dar clic al link que se enviará en el chat de la videoconferencia.

Durante el proceso **no debe cerrar** la aplicación Zoom, debe mantener **ambas aplicaciones activas**.

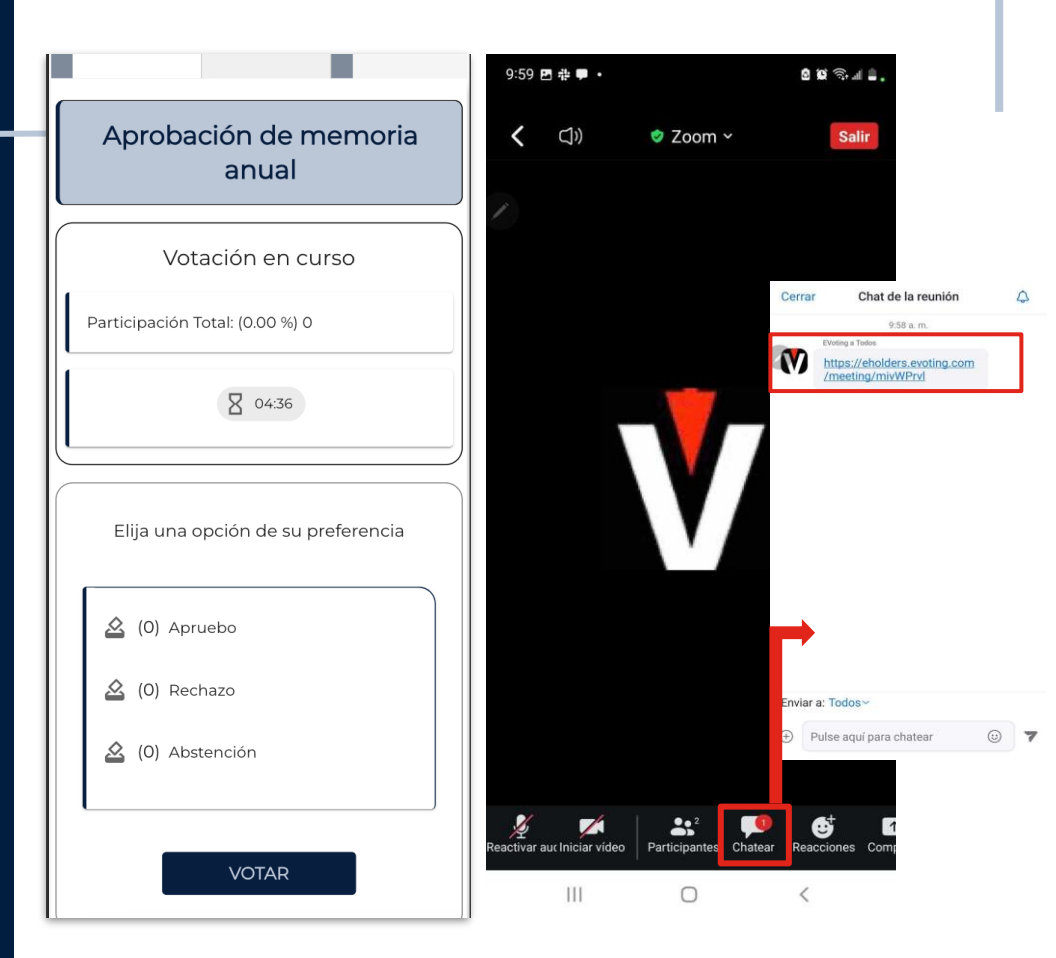

# Un voto, una representación

Si tiene un solo accionista representado:

- 1. Debe **seleccionar** su preferencia.
- 2. Presionar el botón "VOTAR".

3. Depositar su voto (última instancia para cambiar su opción).

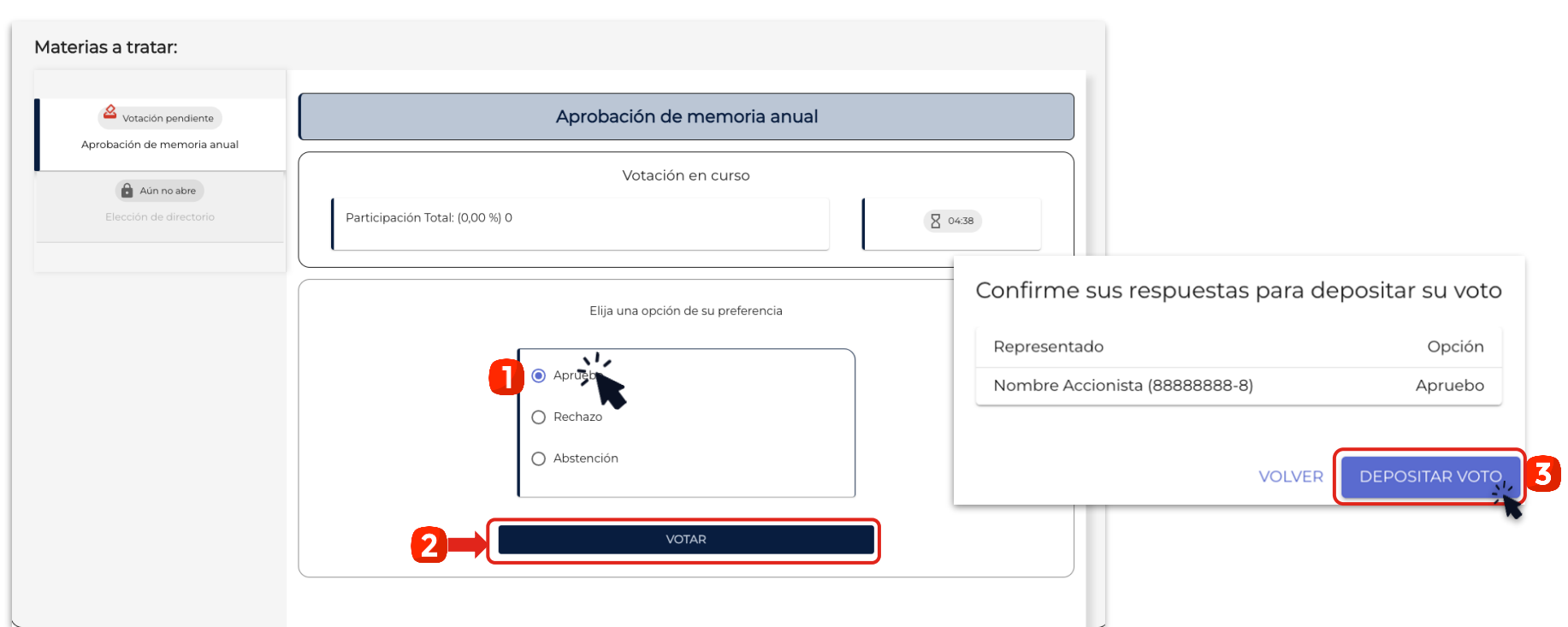

Documento Controlado, prohibida su reproducción parcial o total sin autorización. Clasificación: Confidencial externo

# Más de una representación

Si tiene más de un accionista representado:

- 1. Debe seleccionar una de las opciones
- 2. Indicar qué representados votan esa opción.
- 3. Hacer clic en "LISTO".
- 4. Seleccionar la opción siguiente, y repetir los pasos.

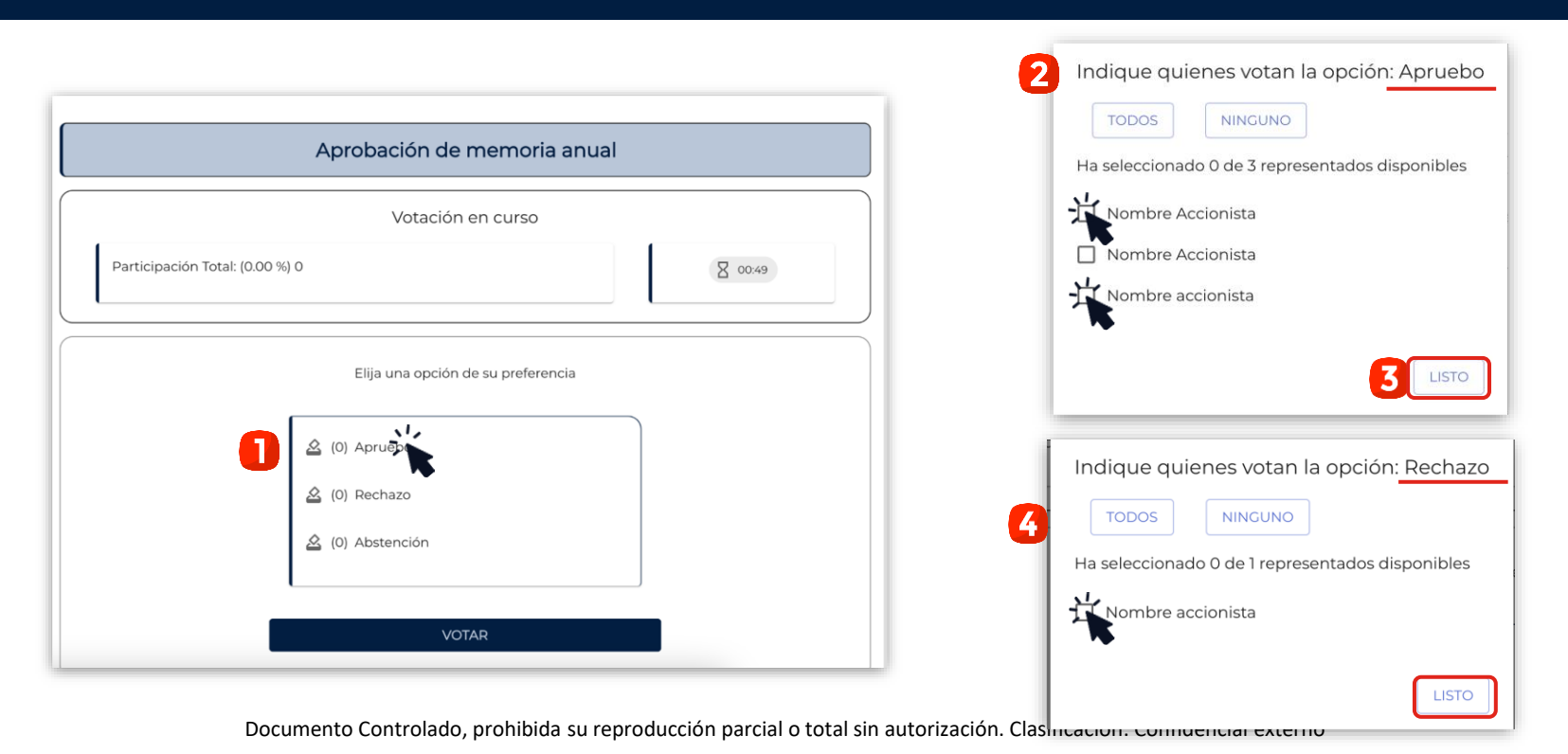

# Más de una representación

Una vez marcadas sus preferencias, debe:

Validar las opciones marcadas y presionar el botón "VOTAR".

Depositar su voto (última instancia para cambiar su

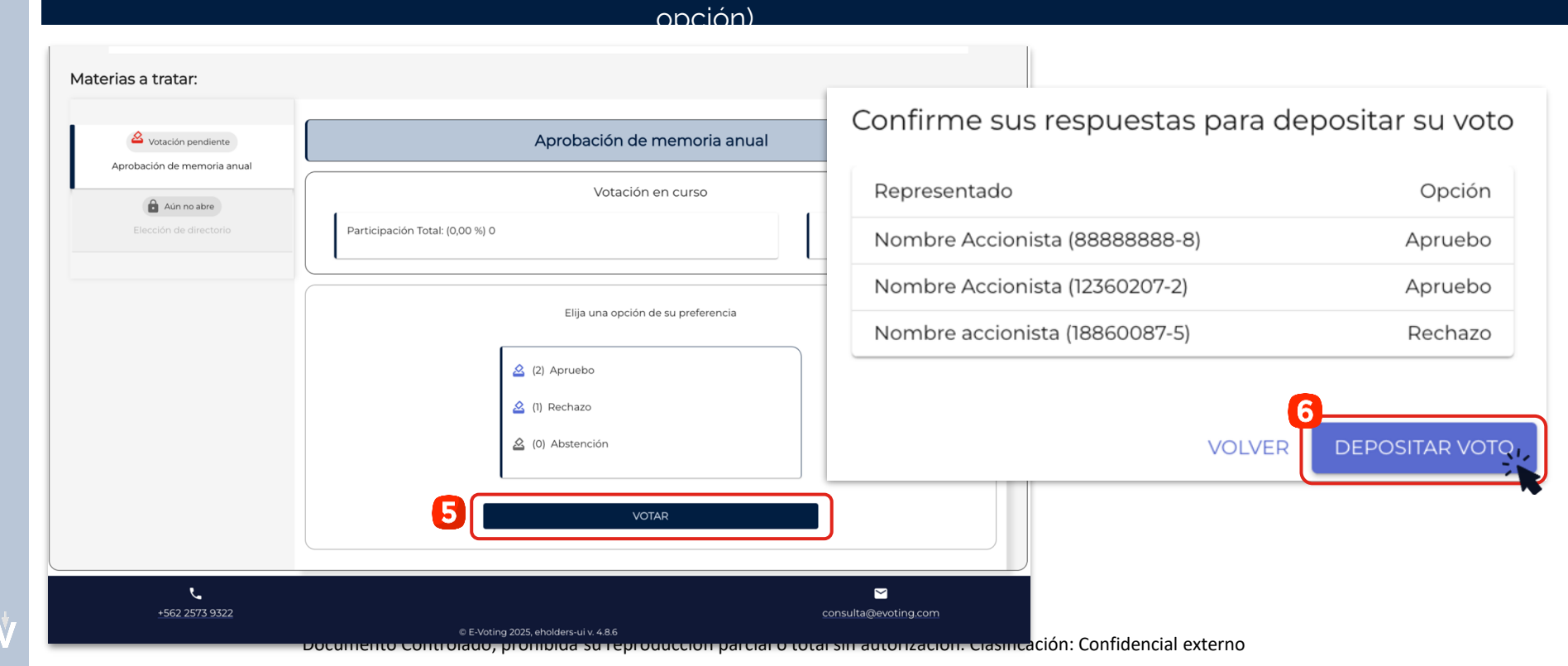

5.

6.

# **RECEPCIÓN DEL VOTO**

- Una vez depositado su voto, usted verá un mensaje que confirma su votación.
- Cuando el presidente dé por terminada la votación o el tiempo se acabe, se podrán ver los resultados obtenidos.

| Votación en curso                                                                                                    |                                      |
|----------------------------------------------------------------------------------------------------|--------------------------------------|
| Participación Total: (100.00 %) 3,000,000                                                                                | ⊠ 03:22                              |
|                                                                                                    |                                      |
| Sus preferencias han sido recepcionadas. Estamos a la espera de los votos restantes y/o de<br>resumen de su votación es: | l término del tiempo de votación. El |
| Representado                                                                                                    | Opción                               |
| Nombre Accionista (88888888-8)                                                                                           | Apruebo                              |
| Nombre Accionista (12360207-2)                                                                                           | Apruebo                              |

| 70711      |                          | % SEGÚI  |
|------------|--------------------------|----------|
| TOTAL      | VOTOS TOTALES POR OPCION | ASISTENT |
| Apruebo    | 2,000,000                | 66.67 9  |
| Rechazo    | 1,000,000                | 33.33 9  |
| Abstención | 0                        | 0.00 %   |
| Blancos    | 0                        | 0.00 %   |
| Sin Votar  | 0                        | 0.00 %   |
| Suma       | 3,000,000                | 100.00   |

# Con distribución

- 1. Debe **indicar** el número o porcentaje de las acciones, según preferencia.
- 2. Validar la distribución y presionar el botón "VOTAR".
- 3. Depositar su voto (última instancia para cambiar su opción).

| Aún no abre              | Elección de directorio       |                      |                                      |                  |       |
|--------------------------|------------------------------|----------------------|--------------------------------------|------------------|-------|
| ibación de memoria andar |                              | Votaci               | ón en curso                          |                  |       |
| Votación pendiente       | Participación Total: (0,00 % | 6) O                 |                                      |                  | 02:30 |
|                          |                              | (Dis<br>Felipe Lorca | Acciones<br>1.350.000<br>Quiero deta | %<br>45          |       |
|                          |                              |                      | Acciones                             | 14do             |       |
|                          |                              | David Gonzalez       | Quiero deta<br>represent             | llar por<br>tado |       |
|                          |                              | Nicole Molina        | Acciones<br>300.000<br>Quiero deta   | 10               | I.    |
|                          |                              | Nolcon Marambio      | Acciones<br>300.000                  | 10 tado          | 1     |
|                          |                              | Neison Marambio      | Quiero deta<br>represent             | llar por<br>tado |       |

|                 | 54 101    |
|-----------------|-----------|
| Resumen         |           |
|                 | Acciones  |
| Felipe Lorca    | 1.350.000 |
| David Gonzalez  | 1.050.000 |
| Nicole Molina   | 300.000   |
| Nelson Marambio | 300.000   |
| Blancos         | 0         |

La combinación de experiencia en administración de registros de accionistas de DCV Registros y la tecnología y experiencia de votación electrónica segura, eficiente y simple de EVoting crea una solución integral.

EVOTING

La evolución natural de las juntas de accionistas

areacomercialemisores@dcv.cl

ANEXO B

"Ficha de Enrolamiento para Asistencia a Junta"

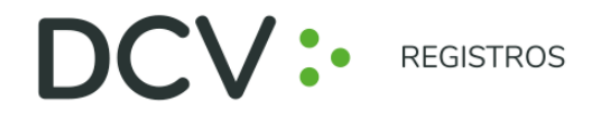

#### FICHA DE ENROLAMIENTO PARA ASISTENCIA A JUNTA

| Emisor |
|--------|
|        |

| Accionista:                                      | Rut:                 |
|--------------------------------------------------|----------------------|
| Correo electrónico:                              | Teléfono:<br>(+56) 9 |
| ¿Se propone como firmante del Acta de la Junta?: |                      |

**En caso de Representación por Poder**, se debe adjuntar imagen del poder definido por el Emisor, debidamente firmado. En caso de encontrarse endosado, debe enviarse por ambos lados.

Si la representación consta en Escritura Pública, debe enviarse por ambos lados, y se debe adjuntar poder con Firma Electrónica Avanzada.

# Asistente a la Junta: Rut:

| Correo electrónico: | Teléfono: |
|---------------------|-----------|
|                     | (+56) 9   |

Para dar por válido la presente Ficha de Enrolamiento, se debe acompañar **Cédula de Identidad** vigente por ambos lados del Accionista y del Representante (en caso de existir).

El proceso de enrolamiento al Servicio deberá finalizar antes de las 14:00 hrs. del día hábil anterior a la realización de la junta.